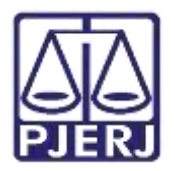

PODER JUDICIÁRIO ESTADO DO RIO DE JANEIRO Diretoria Geral de Tecnologia da Informação Departamento de Suporte e Atendimento

Dica de Sistema

# **Gerente MP / DP**

SEEU – Sistema Eletrônico de Execução Unificado

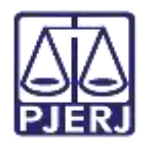

# SUMÁRIO

| 1. | Cadastrando um Membro do Núcleo              | . 3 |
|----|----------------------------------------------|-----|
| 2. | Vinculando/Desvinculando um Membro ao Núcleo | . 5 |
| 3. | Histórico de Versões                         | .7  |

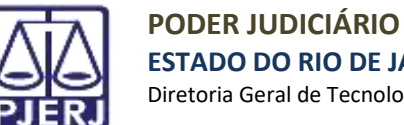

**ESTADO DO RIO DE JANEIRO** Diretoria Geral de Tecnologia da Informação

# **Gerente MP / DP**

#### Cadastrando um Membro do Núcleo 1.

Acesse o menu Cadastro > Promotores/Defensores.

| Artissia: Dores<br>Artissia: North Statements in Direction Public<br>Protecture                                                                                                    | Consider 170 - CANSEL I PROMOTIONA OF JUST, WHATE EXECUTED THINK, Bells (RONSEL 1912) Expension (II on | Q, Provenes Media | 11.24 |
|----------------------------------------------------------------------------------------------------|----------------------------------------------------------------------------------------------------|-------------------|-------|
| ADDRESS OF THE ADDRESS OF THE ADDRES | Area do Promotor.<br>Involonia de Justavala de Execução Penal.                                         |                   |       |
|                                                                                                    |                                                                                                    |                   |       |
|                                                                                                    |                                                                                                    |                   |       |
|                                                                                                    |                                                                                                    |                   |       |
|                                                                                                    |                                                                                                    |                   |       |
|                                                                                                    |                                                                                                    |                   |       |

Faça uma **pesquisa** antes de cadastrar um novo usuário, evitando que haja mais de um cadastro por pessoa. No final desta página, clique em Novo.

| ella Pressena Cadarto Garna                                                                                                    | <sup>(2)</sup>                                                                                                    | N. COMP. CONTRACTOR          | tores to prove by page. But a new     | Construction Market and Market | G. maintee |                           |
|----------------------------------------------------------------------------------------------------|----------------------------------------------------------------------------------------------------|------------------------------|---------------------------------------|--------------------------------|------------|---------------------------|
|                                                                                                    | Contraction of the second second seco | NO. OWNER I MONOTONIO DE 102 | COMPANY OF CASE AND REAM . CARGE CONT | Contro 10:30 Expension of our  | Pressure   | o manage of a part of the |
| Usuários                                                                                                    |                                                                                                    |                              |                                       |                                |            |                           |
| Logiec                                                                                                    |                                                                                                    |                              |                                       |                                |            |                           |
| ON1                                                                                                    |                                                                                                    |                              |                                       |                                |            |                           |
| Barrer                                                                                                    |                                                                                                    |                              |                                       |                                |            |                           |
| Grapec Hernbra do Ministiério Público 😒                                                                                                    |                                                                                                    |                              |                                       |                                |            |                           |
|                                                                                                    |                                                                                                    |                              |                                       |                                |            | Perguhar                  |
| Logn -                                                                                                    | None -                                                                                                    | 2 6                          | Ernel                                 | Grige                          |            | Muselin -                 |
| NerFort registra secontrada                                                                                                    |                                                                                                    |                              | 0.00                                  |                                | _          |                           |
| . The second second sec |                                                                                                    |                              |                                       |                                |            |                           |
|                                                                                                    |                                                                                                    |                              |                                       |                                |            | . Beve                    |
|                                                                                                    |                                                                                                    |                              |                                       |                                |            |                           |
|                                                                                                    |                                                                                                    |                              |                                       |                                |            |                           |

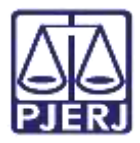

Preencha os campos com as informações do usuário e clique no botão Salvar.

| SEEU-CNJ - Sistema Eletrônico de Execução Unificado                                                                                                    |                              |                |
|----------------------------------------------------------------------------------------------------|------------------------------|----------------|
| Seite Prezzes Galaire Dans                                                                                                    |                              |                |
| Cadastro de Usuários                                                                                                    |                              |                |
| Grapes     Grapes     Grapes     Grapes     Grapes     Grape     Grapes     Grape     Grape     Grape     Grapes     Grapes          |                              |                |
| Secon () Hearding () Fermine<br>* Bio () (() () () () () () () () () () () ()                                                                                                    |                              |                |
| * Differencipies advergatione * Longradionate * Maintense * Maintense * Differencipies advergatione * Differencipies advergatione * Differencipies advergati | atras pasareurrente panales  |                |
|                                                                                                    | and the second second second | Salicar Valtar |

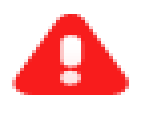

ATENÇÃO: O login deverá seguir o padrão determinado pelo CNJ.

Promotores - CPF.promotor

Defensores - CPF.defensor

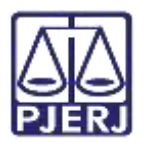

## 2. Vinculando/Desvinculando um Membro ao Núcleo

Acesse o menu **Cadastro > Promotores/Defensores.** Busque o cadastro do promotor ou defensor e clique sobre o **login** do usuário que será habilitado.

| the state and see a                                                                                                    |                               |                                     |                                            |                                         |                |                                  |      |
|----------------------------------------------------------------------------------------------------|-------------------------------|-------------------------------------|--------------------------------------------|-----------------------------------------|----------------|----------------------------------|------|
| Ardesiçi                                                                                                    | ar Genina de Morenina Pública | Atuação: TRO - Districa a Municipal | OTURUA DE 1957, VANA DE EXOCAÇÃO VENAL Det | a (99/94/2000 11/14 Expire was fill now | A Processo - 1 | materite ? Ajude                 | ×    |
| Usuários                                                                                                    |                               |                                     |                                            |                                         |                |                                  |      |
| Logini                                                                                                    | 1                             |                                     |                                            |                                         |                |                                  |      |
| 1941                                                                                                    | 1 (1)                         |                                     |                                            |                                         |                |                                  |      |
| Mussel, PROMOTOR DE SUSTICA                                                                                                    | 1                             |                                     |                                            |                                         |                |                                  |      |
| Gruper Hertors do Ministerio Publice. Y                                                                                          |                               |                                     |                                            |                                         |                |                                  | _    |
| Gruper (Mertins do Ministero Publico, M                                                                                          |                               |                                     |                                            |                                         |                | - Annala fran                    |      |
| Alexani processo da Alexania Publica y<br>Grupe: (Merter da Mentrato Publica y<br>1. registra(a) encontrada(a), esibede de 1     | es 1                          |                                     |                                            |                                         |                | Pengular<br>44 4 a               |      |
| Annese PROMOTOR DE JUSTICA<br>Gruppe (Herriste de Histories Publice V<br>3. registratio) encorrado(y), estibuido de 1.<br>Lingue | erá 1.                        | une A                               | É mart                                     | Crope                                   |                | Pengalan<br>44 4 a<br>Sitoagán — | 1 10 |

Na página exibida, clique na aba Habilitações. Para vincular ou desvincular um usuário aos núcleos,

#### clique no botão Alterar/Adicionar.

| NE POLICE LARGE LARGE LARGE                                                                          |                         |                   | 100        |      | 12 10   |
|----------------------------------------------------------------------------------------------------|-------------------------|-------------------|------------|------|---------|
| Andraigia Ineres de Preside Cales 🔤 arregi 🔂 Anagias Ine- Calina, i recentrata de arregi ante calina | Date: Philip 2020 11:01 | Espina ant Mirror | C. Provene |      | 7 Apont |
| Usuário - Membro do Ministério Público                                                               |                         |                   |            |      |         |
| Grapes Hersten de Humatin Hälten                                                                     |                         |                   |            |      |         |
| Lagit.                                                                                               |                         |                   |            |      |         |
| Researce INSTRUCTION OF SUBSTICE.                                                                    |                         |                   |            |      |         |
| Harpfelder 000                                                                                       |                         |                   |            |      |         |
| Sam                                                                                                  |                         |                   |            |      |         |
| BG, COORDIT IN RI                                                                                    |                         |                   |            |      |         |
| CPH memory                                                                                           |                         |                   |            |      |         |
| Dr. Nanimeertai 01/02/2008                                                                           |                         |                   |            |      |         |
| Straggen Atten                                                                                       |                         |                   |            |      |         |
|                                                                                                    | Aterai Dallie           | Deras Texa Sentia | Destrice   |      | Witar   |
| Conserver Database Antoneous                                                                         |                         |                   |            |      |         |
|                                                                                                    |                         |                   |            |      |         |
| Abaado dede                                                                                          |                         |                   |            |      |         |
| Nerhurt regard accordinate                                                                           |                         |                   |            |      |         |
|                                                                                                    |                         |                   |            | -    |         |
|                                                                                                    |                         |                   |            | 1000 | Amora   |

#### Na próxima tela, clique em Núcleo MP/Núcleo DP para visualizar os núcleos.

| ikis Warman Cadarto Out |                                                                                                    |              |          |                                                                                                    |
|-------------------------|----------------------------------------------------------------------------------------------------|--------------|----------|----------------------------------------------------------------------------------------------------|
| raărbe d                | Anthesides General In Names in Research Fallow prevent (T. Abacelie TRU: ONTINE 1 INCOMPTIATA OF AUT. VARIABLE ENTRY/CO. Data: WVM-2001 11:28 Depter and 4 http:// | 5. *******   | 21000100 | 7 A\$484                                                                                                    |
| Habilitações - P        | ROMOTOR DE JUSTIÇA                                                                                                    |              |          |                                                                                                    |
| Atomicki desete         | Lived .                                                                                                    |              |          |                                                                                                    |
| Sectors regists excert  | ab                                                                                                    |              |          |                                                                                                    |
|                         |                                                                                                    | ( Barcheller | 10 12    | in the second second second second second second second second second second second second second second second |

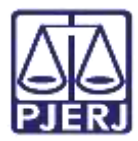

Selecione a promotoria ou defensoria e clique no botão Salvar

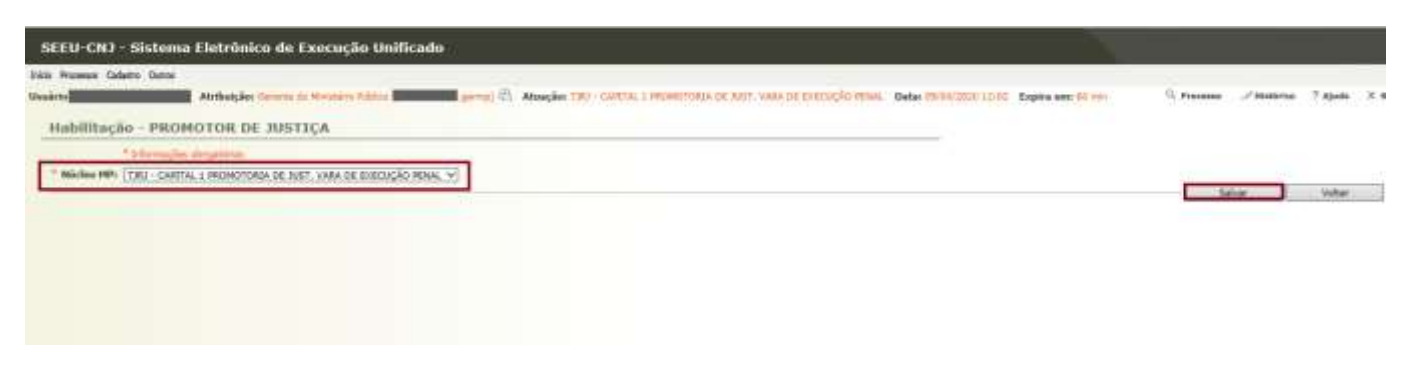

Para desvincular o usuário, selecione o órgão no lado esquerdo da página e clique em

Desabilitar.

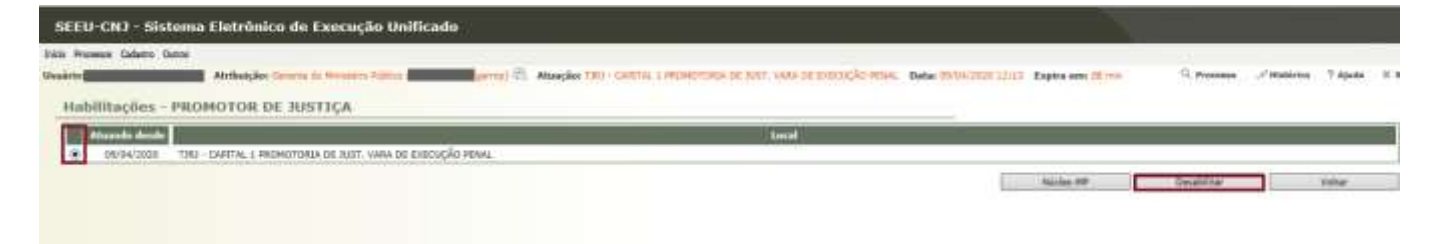

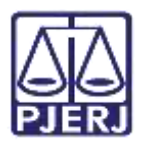

## 3. Histórico de Versões

| Versão | Data       | Descrição da alteração | Responsável       |
|--------|------------|------------------------|-------------------|
| 1.0    | 09/04/2020 | Elaboração do manual   | Willyam Americano |
|        |            |                        |                   |
|        |            |                        |                   |